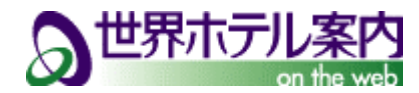

「世界ホテル案内」ログインがうまく出来ない場合

セッションCoolieの設定方法 (IE 7.0, IE 8.0)

Internet Explorer 7.0 及び 8.0の『cookie』の受け入れの設定確認と変更方法は以下のとおりです。

手順1

Internet Explorerの「ツール」メニューで「インターネットオプション」を選択します。

「インターネットオプション」のダイアログが表示されますので、「プライバシー」タブ(図①)を選択します。

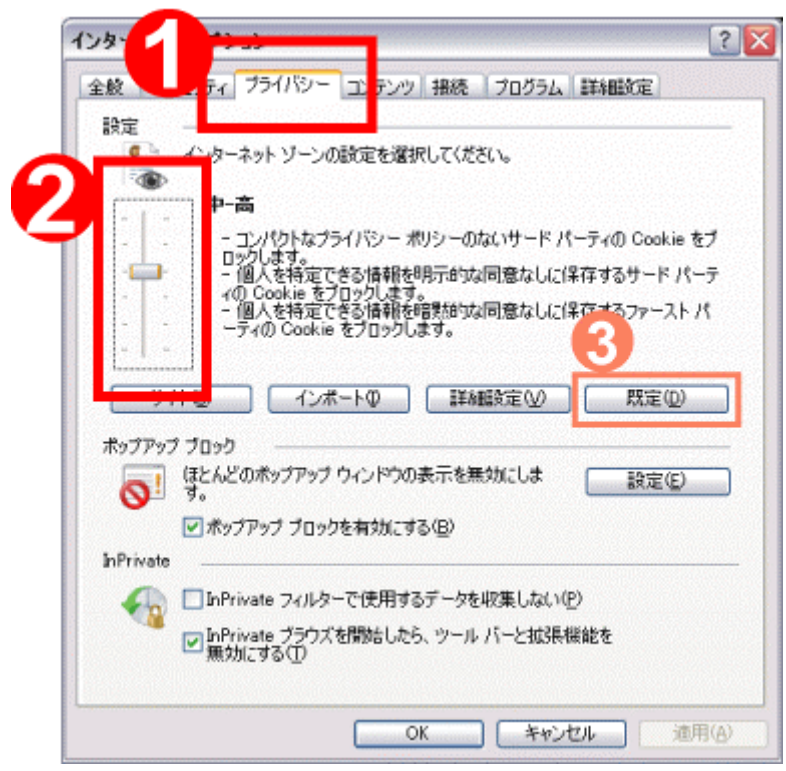

手順2

「設定」の枠内ではスライダ(つまみのボタン)を上下に動かすことでプライバシー設定が出来ます。 通常は「中」または「中高」になっています。(図②)

この設定が「高」や「すべてのcookieをブロック」になっている場合は「中」まはた「中高」に設定してください。 また、プライバシー設定が「カスタム」になっている場合は「既定(D)」(図③)をクリックすることで「中」または 「中高」の値にスライダが表示され、既定の設定に戻すことが出来ますが、「カスタム」設定から既定の設定 変更されるためご注意下さい。

御社システム管理者によりインターネットで閲覧できるサイトを制限している場合や cookieを ブロックしている場合は、御社システム管理者にお問合せの上「世界ホテル案内」 (http://www.TMIJapan.com)へのアクセスの許可をお願い申し上げます。

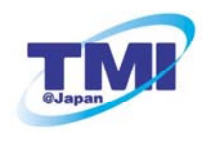

「世界ホテル案内on the web」
株式会社TMI 販売促進部 中野 孝
〒162-0041 東京都新宿区早稲田鶴巻町572-3 新宿大澤ビル3階
TEL. 03-5228-1561 FAX. 03-5228-1562 whi@TMIJapan.com